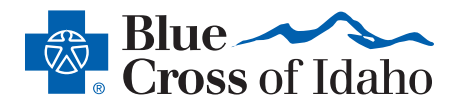

## STEP 1:

• Visit *members.bcidaho.com*. Select *Register* from the menu at the top of the page.

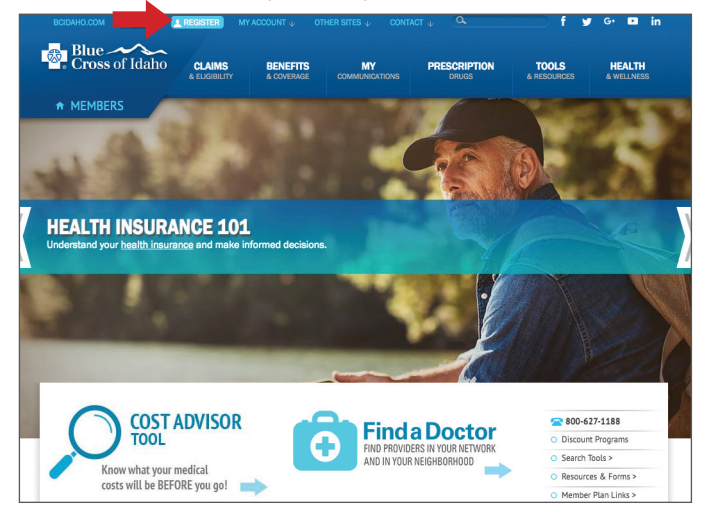

## STEP 2:

• Enter your first and last name and email address. Then create a username and password. To help identify you if you forget your password, select three security questions with answers only you know. Click **Submit**.

| C <b>ross</b> of Idaho | CLAIMS<br>& ELIGIBILITY | & COVERAGE           | MY                   | PRESCRIPTION<br>DRUGS | TOOLS<br>& RESOURCES         | HEALTH<br>& WELLNES |
|------------------------|-------------------------|----------------------|----------------------|-----------------------|------------------------------|---------------------|
| MEMBERS                |                         |                      |                      |                       | Home                         | AAA                 |
|                        | MEM                     | IBERS RE             | GISTRATION           | N                     |                              |                     |
|                        |                         | *All Fie             | lds Required         |                       | <b>200.6</b>                 | 77.1100             |
|                        |                         | First Name:          |                      |                       | O Discour                    | t Programs          |
|                        |                         | * Last Name:         |                      |                       | <ul> <li>Search</li> </ul>   | Tools >             |
|                        |                         | Date of Birth: MM/DI | D/YYYY               |                       | <ul> <li>Resource</li> </ul> | es & Forms >        |
|                        | * Your Enrollee ID:     | Example Card ID Car  | d #                  |                       | <ul> <li>Member</li> </ul>   | r Plan Links >      |
|                        |                         | * Email:             |                      |                       |                              |                     |
|                        | * User Name: 1          | Isername Rules       |                      |                       |                              |                     |
|                        |                         |                      |                      |                       |                              |                     |
|                        | Password:               | Password Kules       |                      |                       |                              |                     |
|                        | * Ve                    | rify Password:       |                      |                       |                              |                     |
|                        | • S                     | treet Address:       |                      |                       |                              |                     |
|                        |                         | • City:              |                      |                       |                              |                     |
|                        |                         | • State:             | \$                   |                       |                              |                     |
|                        |                         | * Zip Code:          |                      |                       |                              |                     |
|                        |                         | STIONS.              |                      |                       |                              |                     |
|                        | SECORITY QUE:           | STIONS:              |                      |                       |                              |                     |
|                        | * Security Question     | 11:                  |                      |                       |                              |                     |
|                        |                         |                      |                      | •                     |                              |                     |
|                        | • Conveite Our chief    | . 2.                 |                      |                       |                              |                     |
|                        | Security Question       | 12.                  |                      | \$                    |                              |                     |
|                        |                         |                      |                      |                       |                              |                     |
|                        | * Security Question     | 13:                  |                      |                       |                              |                     |
|                        |                         |                      |                      | \$                    |                              |                     |
|                        |                         |                      |                      |                       |                              |                     |
|                        |                         |                      |                      |                       |                              |                     |
|                        | By clicking con         | tinue you agree to   | o our Terms & Condit | ions.                 |                              |                     |

## STEP 3:

• A pop-up box will appear once your registration is successful. Select **OK** to be redirected to the Login page.

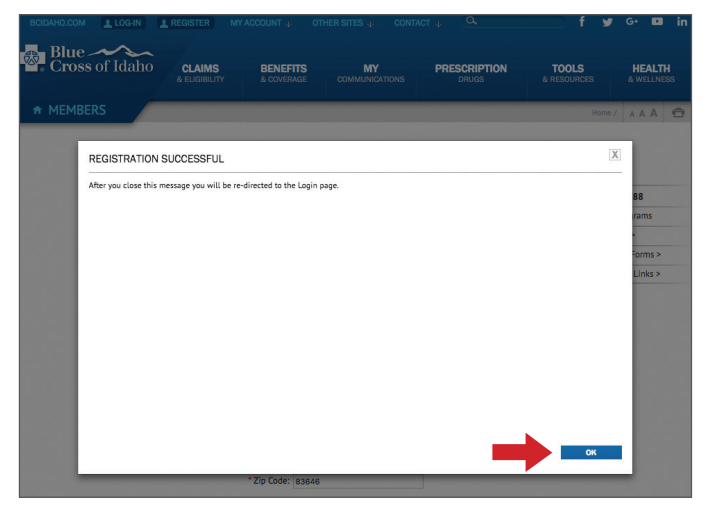

## STEP 4:

- You're successfully registered!
- Select Login from the top menu to enter your username and password. You can now access your EOBs, benefits, out-of-pocket amounts, ID card and other important plan information anytime.

|                                                                                               | I REGISTER W                                             |                                                                              |                                                                                         |                                                                                | † <u> </u>                                                                | G+ 🖬 in                    |
|-----------------------------------------------------------------------------------------------|----------------------------------------------------------|------------------------------------------------------------------------------|-----------------------------------------------------------------------------------------|--------------------------------------------------------------------------------|---------------------------------------------------------------------------|----------------------------|
| Blue Cross of Idaho                                                                           | CLAIMS<br>& ELIGIBILITY                                  | BENEFITS<br>& COVERAGE                                                       | MY<br>COMMUNICATIONS                                                                    | PRESCRIPTION<br>DRUGS                                                          | TOOLS<br>& RESOURCES                                                      | HEALTH<br>& WELLNESS       |
| + MEMBERS                                                                                     |                                                          |                                                                              |                                                                                         |                                                                                | Home / Please Log-In                                                      |                            |
| LOG-IN TO BL                                                                                  | UE CROS                                                  | S OF IDA                                                                     | НО                                                                                      |                                                                                |                                                                           |                            |
| registered member, you h<br>e.<br>ise enter the user name an<br>Il need to register to create | ave access to you<br>d password you p<br>an account. You | ir specific benefit<br>provided when you<br>ir policy must be i              | information, customi<br>u registered with Blu<br>n effect in order for y                | zed healthcare tools an<br>e Cross of Idaho. If thi:<br>you to complete your n | nd claims history - a<br>s is your first visit to<br>nember registration. | ll in one<br>our web site, |
| TE: If you need to log-in or                                                                  | register as a gue                                        | st member, please                                                            | visit our Guest Mem                                                                     | ber portal.                                                                    |                                                                           |                            |
|                                                                                               |                                                          |                                                                              |                                                                                         |                                                                                |                                                                           |                            |
| Please log-in to your account                                                                 | nt.                                                      |                                                                              |                                                                                         |                                                                                | *411                                                                      | Fields Required            |
| User Name or Email Address                                                                    |                                                          |                                                                              |                                                                                         |                                                                                |                                                                           |                            |
| Password                                                                                      |                                                          |                                                                              |                                                                                         |                                                                                |                                                                           |                            |
|                                                                                               |                                                          |                                                                              |                                                                                         |                                                                                |                                                                           |                            |
| LOG-IN<br>Forcot password                                                                     |                                                          |                                                                              |                                                                                         |                                                                                |                                                                           |                            |
| LOG-IN<br>Forgot password                                                                     |                                                          |                                                                              |                                                                                         |                                                                                |                                                                           |                            |
| LOG-IN<br>Forgot password<br>Not registered with the Blue Cro                                 | iss of Idaho website                                     | ? Please visit the regis                                                     | tration page to create an                                                               | account.                                                                       |                                                                           |                            |
| LOG-IN<br>Forgot password<br>Not registered with the Blue Cri                                 | iss of Idaho website                                     | ? Please visit the regis                                                     | tration page to create an                                                               | account.                                                                       |                                                                           |                            |
| LOG-N<br>Forgot password<br>Not registered with the Blue Cr<br>Privacy Policy /               | sss of Idaho website<br>Report Fraud & Abuse             | Please visit the <u>regis</u><br>/ Legal Disclaimer / Affir<br>Nondiscrimina | tration page to create an<br>mative Statement about Inc.<br>tion Notice / Language Assi | account.<br>Intives / Careers / About Blue -<br>tance                          | Cross of Idaho / Contact                                                  |                            |